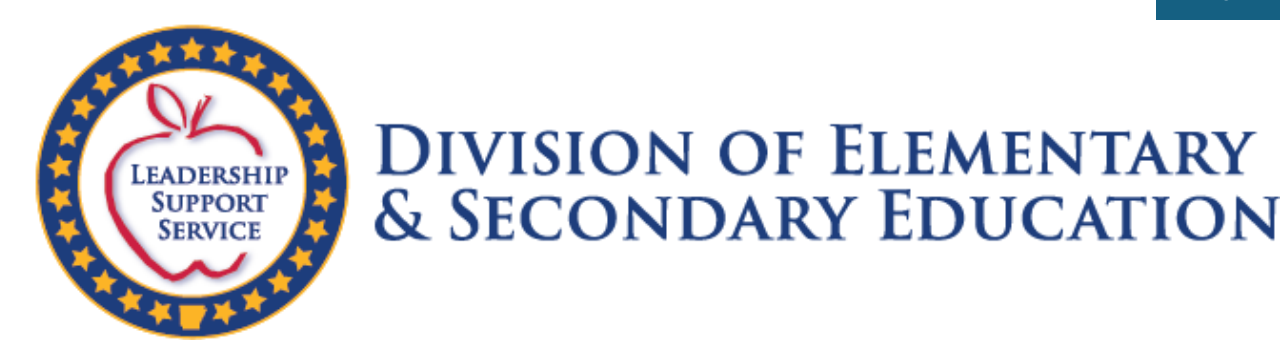

2 Capitol Mall Little Rock, AR 72201

## **School Readiness Assistance**

CITIZEN PORTAL INSTRUCTION OFFICE OF EARLY CHILDHOOD (OEC) Hello Citizens,

We have launched our new web-based School Readiness Assistance Program. In our efforts to best serve you, we have developed this guide to assist. Please follow the steps listed below.

**Step 1:** Open the browser on Microsoft Edge and select the three dots to open the text box with the settings button.

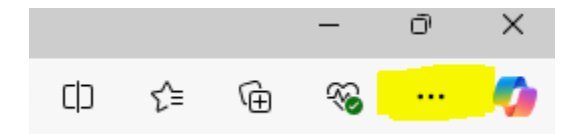

## Select the settings option:

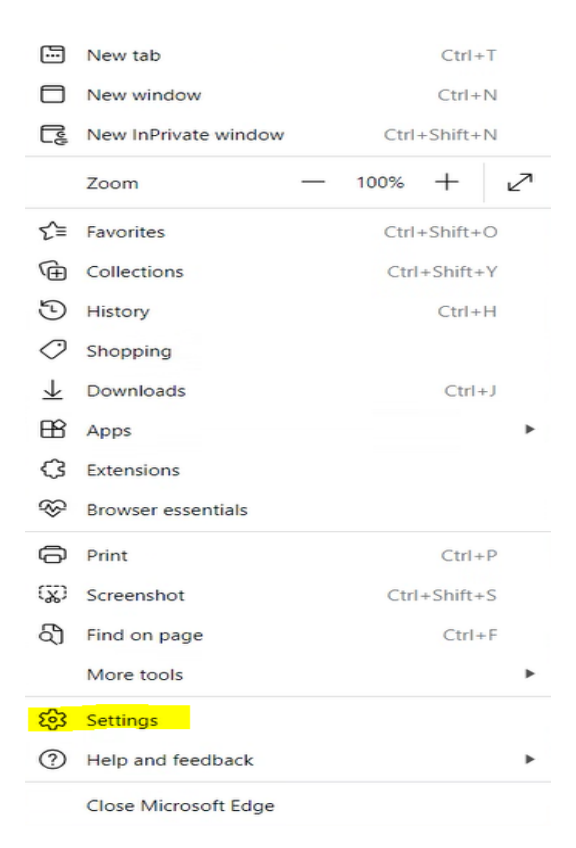

**Step 2:** Once the settings option has been selected you will see the text box below: (select Language)

| Settings       |                               |  |  |  |  |  |
|----------------|-------------------------------|--|--|--|--|--|
| Q              | Search settings               |  |  |  |  |  |
| 8              | Profiles                      |  |  |  |  |  |
| Ċ              | Privacy, search, and services |  |  |  |  |  |
| 6              | Appearance                    |  |  |  |  |  |
|                | Sidebar                       |  |  |  |  |  |
|                | Start, home, and new tabs     |  |  |  |  |  |
| Ŕ              | Share, copy and paste         |  |  |  |  |  |
| •              | Cookies and site permissions  |  |  |  |  |  |
| G              | Default browser               |  |  |  |  |  |
| $\overline{1}$ | Downloads                     |  |  |  |  |  |
| 양              | Family safety                 |  |  |  |  |  |
| At             | Languages                     |  |  |  |  |  |
| Ø              | Printers                      |  |  |  |  |  |
|                | System and performance        |  |  |  |  |  |
| 5              | Reset settings                |  |  |  |  |  |
| _              | Phone and other devices       |  |  |  |  |  |
| Ŵ              | Accessibility                 |  |  |  |  |  |
| 0              | Ale and Missesse & Estad      |  |  |  |  |  |

**Step 3:** Once selected the text box below will give you the option to add a language. Select the box highlighted in the picture.

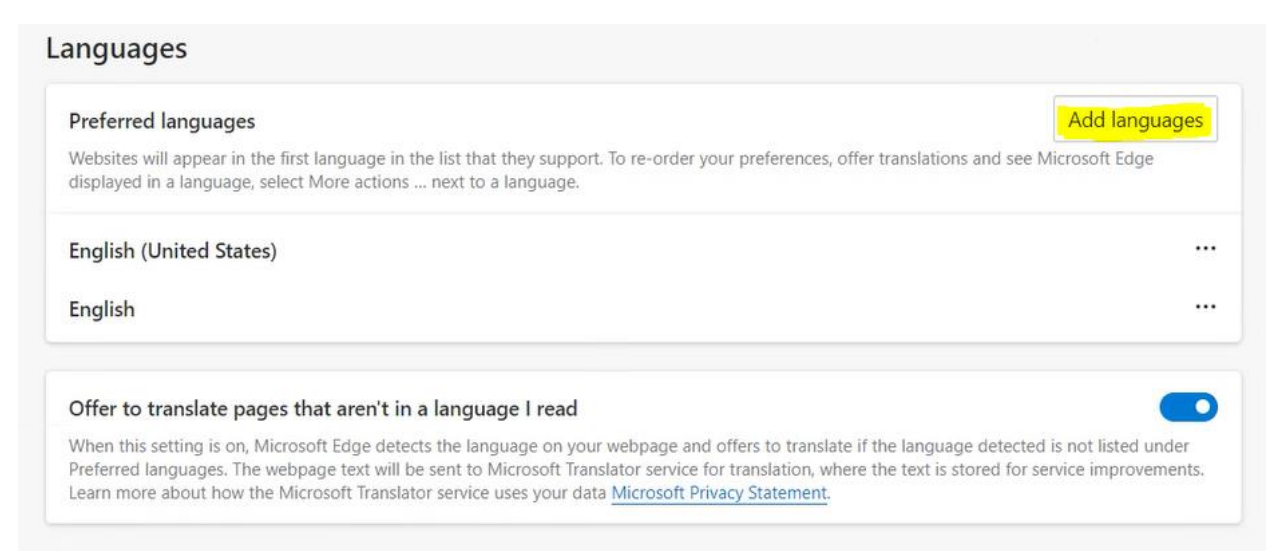

**Step 4**: Enter your preferred language in the search box and check the box beside it, then select add

## Add languages

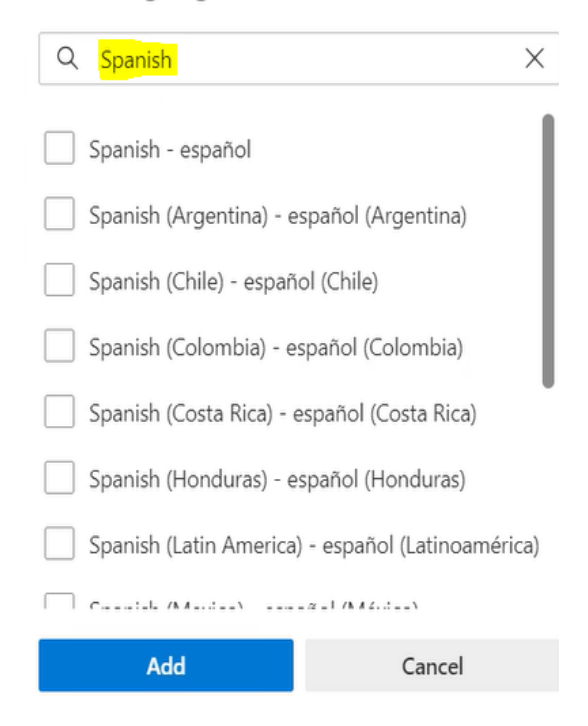

Step 5: Click on the three dots and select "Offer to translate pages in this language"

| Languages                                                                                                    |                                      |                       |                                           |
|----------------------------------------------------------------------------------------------------|--------------------------------------|-----------------------|-------------------------------------------|
| Preferred languages                                                                                                    | Add languages                        |                       |                                           |
| Websites will appear in the first language in the list that they support. To re-order your preferences, offer translations and see Micr<br>displayed in a language, select More actions next to a language.                                                                | rosoft Edge                          |                       |                                           |
| English (United States)                                                                                                    |                                      |                       |                                           |
| English                                                                                                    |                                      |                       |                                           |
| Spanish                                                                                                    | ß.                                   |                       | Display Microsoft Edge in this language   |
|                                                                                                    |                                      |                       | Offer to translate pages in this language |
| Offer to translate pages that aren't in a language I read                                                                                                    |                                      | $\overline{\uparrow}$ | Move to the top                           |
| When this setting is on, Microsoft Edge detects the language on your webpage and offers to translate if the language detected is<br>Preferred languages. The webpage text will be sent to Microsoft Translator service for translation, where the text is stored for servi | not listed under<br>ce improvements. | $\uparrow$            | Move up                                   |
| Learn more about how the Microsoft Translator service uses your data Microsoft Privacy Statement.                                                                                                    |                                      | ⑩                     | Remove                                    |

Step 6: Select "Move to the top"

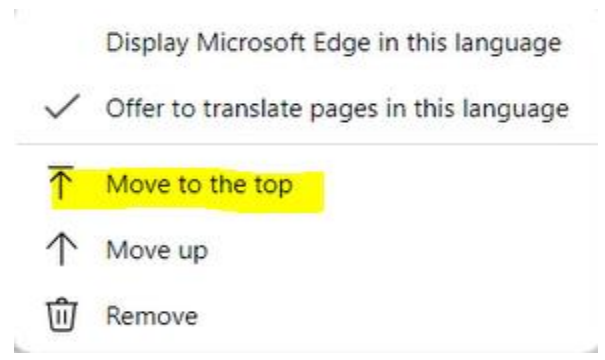

**Step 7:** Your preferred language will be shown first on the list.

Learn more about how the Microsoft Translator service uses your data Microsoft Privacy Statement.

| Languages                                                                                                    |                                                                    |
|----------------------------------------------------------------------------------------------------|--------------------------------------------------------------------|
| Preferred languages                                                                                                    | Add languages                                                      |
| Websites will appear in the first language in the list that they support. To re-order your preferences, offer translation displayed in a language, select More actions next to a language.                                                      | is and see Microsoft Edge                                          |
| Spanish                                                                                                    |                                                                    |
| English (United States)                                                                                                    |                                                                    |
| English                                                                                                    |                                                                    |
| Offer to translate pages that aren't in a language I read                                                                                                    |                                                                    |
| When this setting is on, Microsoft Edge detects the language on your webpage and offers to translate if the language<br>Preferred languages. The webpage text will be sent to Microsoft Translator service for translation, where the text is s | je detected is not listed under<br>tored for service improvements. |

4

Step 8: Go the link below to open the School Readiness Assistance Login Portal

| ŷ | School Readiness Assistance<br>Portal<br>A service provided by Arkanos Department of Education                                                                                                    |                                                                                                    |  |
|---|----------------------------------------------------------------------------------------------------|----------------------------------------------------------------------------------------------------|--|
|   | Image: Weight of the second second | Are you a new citizen (family) user?<br>Enter your details on the registration form to start the process.                                                                                       |  |
|   | Password                                                                                                    | Citizen<br>Portal → Go to Citizen (family)<br>Registration ▶                                                                                                    |  |
|   | Sorget Password?<br>◆3 Login                                                                                                    | <ul> <li>B Are you a facility administrator?<br/>Search for the facility, then register your details.</li> <li>Provider<br/>Portal → Go to Facility Administrator<br/>Registration ▶</li> </ul> |  |

## https://portal-sra.ade.arkansas.gov/login?ReturnUrl=%2F

**Step 9:** Right click anywhere on the page to open the text box below to select the highlight field.

| $\leftarrow$ | Back                                  | Alt+Left arrow |
|--------------|---------------------------------------|----------------|
| C            | Refresh                               | Ctrl+R         |
| P            | Save as                               | Ctrl+S         |
| Ø            | Print                                 | Ctrl+P         |
| ᅳ            | Send tab to your devices              |                |
|              | Create QR Code for this page          |                |
| A»           | Read aloud                            | Ctrl+Shift+U   |
| aø           | Translate to English                  |                |
| C            | Open in sidebar                       |                |
| œ            | Add page to Collections               |                |
| ¢            | Share                                 |                |
| ( <u>x</u> ) | Screenshot                            | Ctrl+Shift+S   |
|              | Get image descriptions from Microsoft |                |
|              | View page source                      | Ctrl+U         |
| <b>F</b>     | Inspect                               |                |

**Step 10:** Once "Translate to English" is selected the translated icon will show in the search bar. Click it and you will have the option to select your preferred language. (see picture below)

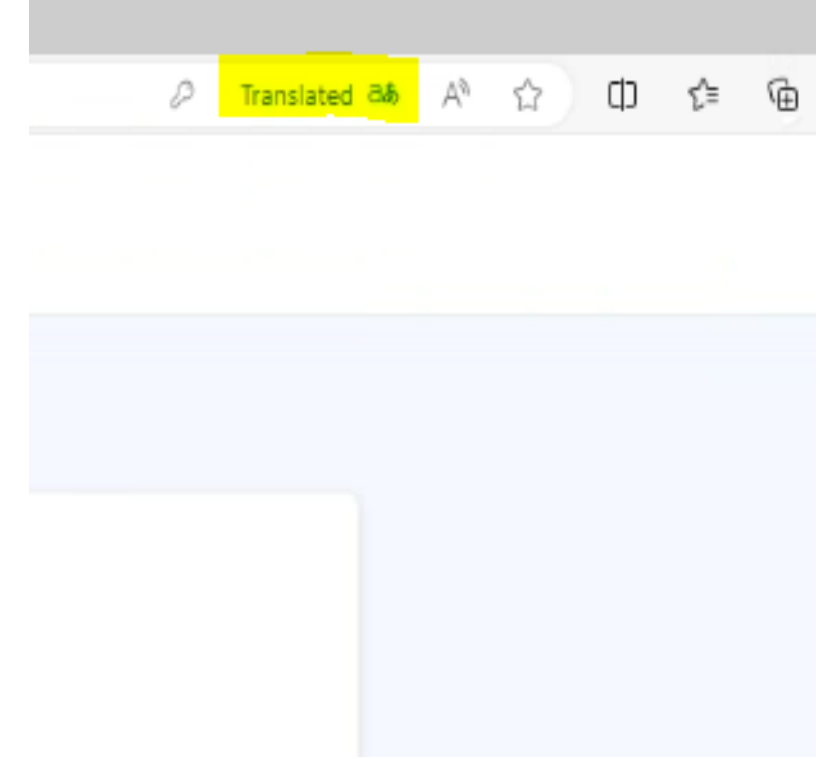

**Step11:** Select the preferred language from the drop-down list.

Step 13: Select the "Translate" button

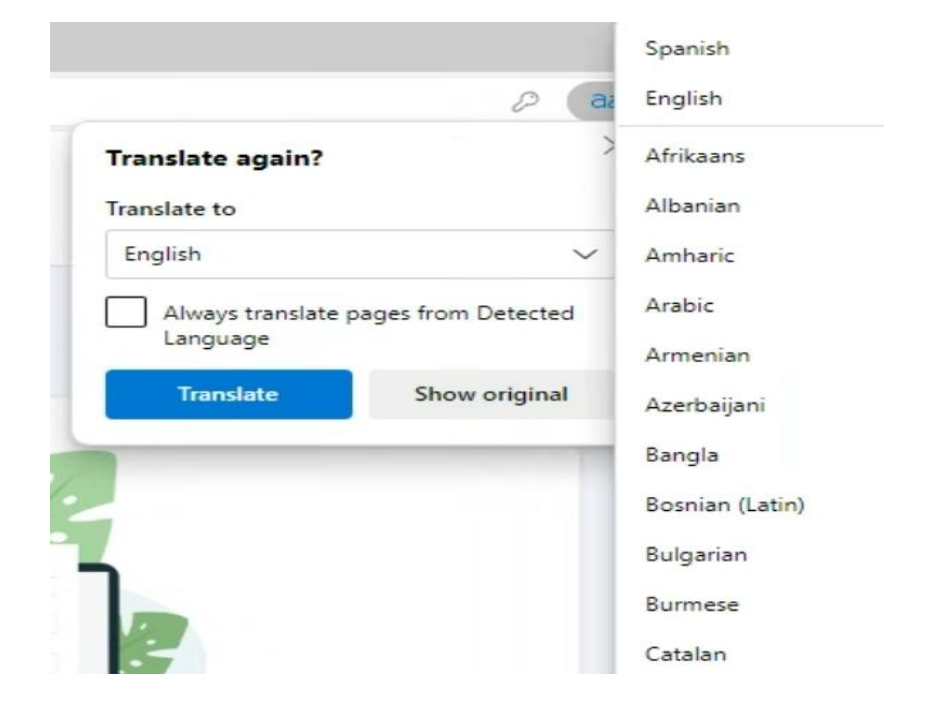

**Step 14:** The page will now be shown in your preferred language.

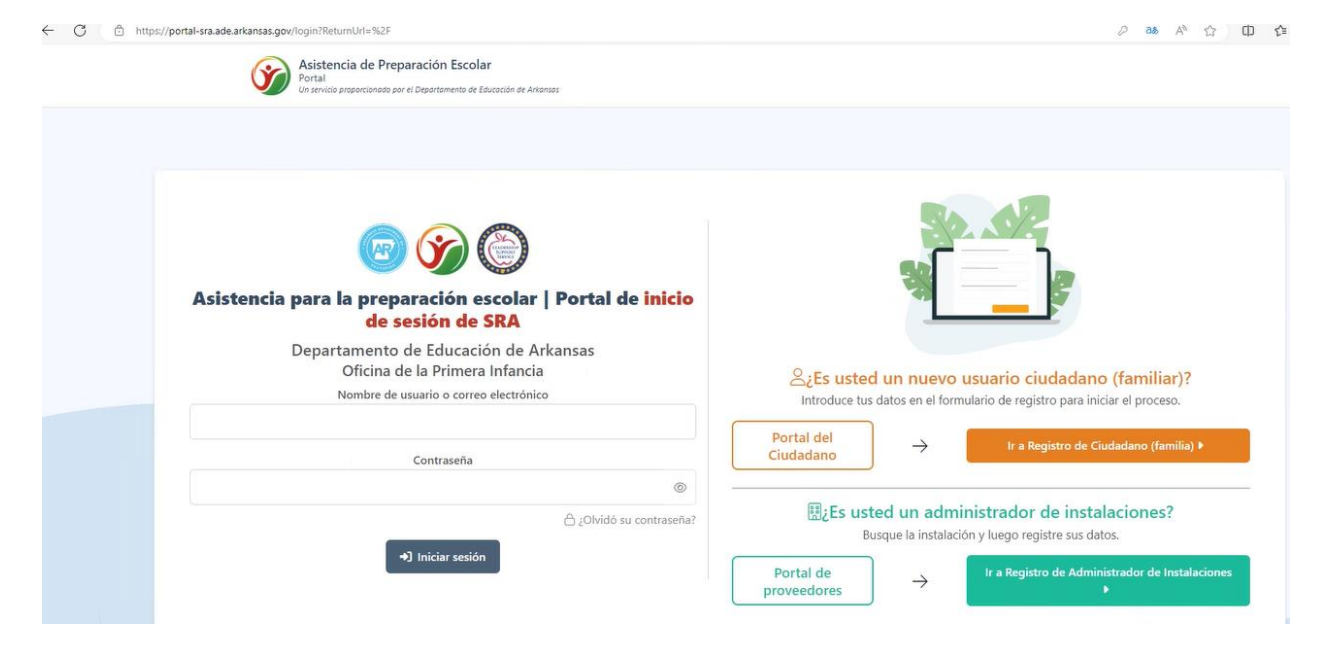